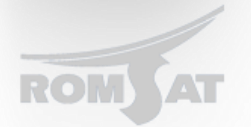

#### Инструкция по подключению к консоли OLT. (Telnet, SSH, COM)

Для подключения OLTa к компьютеру (из коробки) используется консольный кабель который предоставляется в комплекте с OLT-ом. Необходимо соединить COM-порт ПК с консольным портом OLT либо использовать переходник USB---RS232 если на компьютере отсутствует COM порт. Далее необходимо запустить виртуальный терминал (например Putty) со следующими настройками:

| 😵 PuTTY Configuration                                                                                      |                                        | <b>—</b> X         |
|----------------------------------------------------------------------------------------------------|----------------------------------------|--------------------|
| Category:                                                                                                  |                                        |                    |
|                                                                                                    | Options controlling local serial lines |                    |
| Logging                                                                                                    | Select a serial line                   |                    |
| Keyboard                                                                                                   | Serial line to connect to              | COM1               |
| Bell<br>Features<br>Window<br>Appearance<br>Behaviour<br>Translation<br>Selection<br>Colours<br>Connection | Configure the serial line              |                    |
|                                                                                                    | Speed (baud)                           | 9600               |
|                                                                                                    | Data <u>b</u> its                      | 8                  |
|                                                                                                    | Stop bits                              | 1                  |
|                                                                                                    | <u>P</u> arity                         | None 🔻             |
|                                                                                                    | Flow control                           | XON/XOFF -         |
| Data                                                                                                    |                                        |                    |
| Telnet                                                                                                    |                                        |                    |
| Rlogin                                                                                                    |                                        |                    |
| Seria                                                                                                    |                                        |                    |
|                                                                                                    |                                        |                    |
|                                                                                                    |                                        |                    |
| About                                                                                                    | <u>_</u>                               | pen <u>C</u> ancel |

Также есть возможность подключится к Web-интерфейсу OLTa для этого медным патчкордом нужно соединить сетевую карту ПК с любым Uplink Ethernet портом OLT-а. однако он не функционален для настройки и управления.

## Подключение к OLT по Telnet

Для подключения OLT по telnet необходимо настроить ip адрес и параметры аутентификации. При этом можно подключатся к любому порту на OLE как к Uplink так и Downlink. По умолчанию все порты на устройстве отключены и для успешного подключения необходимо «поднять» порт:

Switch\_config#interface gigaEthernet 0/1

Switch\_config\_g0/1#no shutdown

Задаем IP адрес нашему устройству:

Switch>

#### Switch>enable

Switch\_config#interface vlan1

Switch\_config\_v10#ip address 10.10.3.250 255.255.255.0

Теперь задаем параметры для :

Переходим в привилегированный режим

Switch>enable

Создаем локальную базу пользователей

Switch\_config#aaa authentication login default local

Указываем, что для enable нет необходимоти вводить пароль Switch\_config#aaa authentication enable default none

**Задаем имя пользователя и пароль** Switch\_config#username Andrew password 0 Reo1234

После можем подключаться к устройству по протоколу telnet.

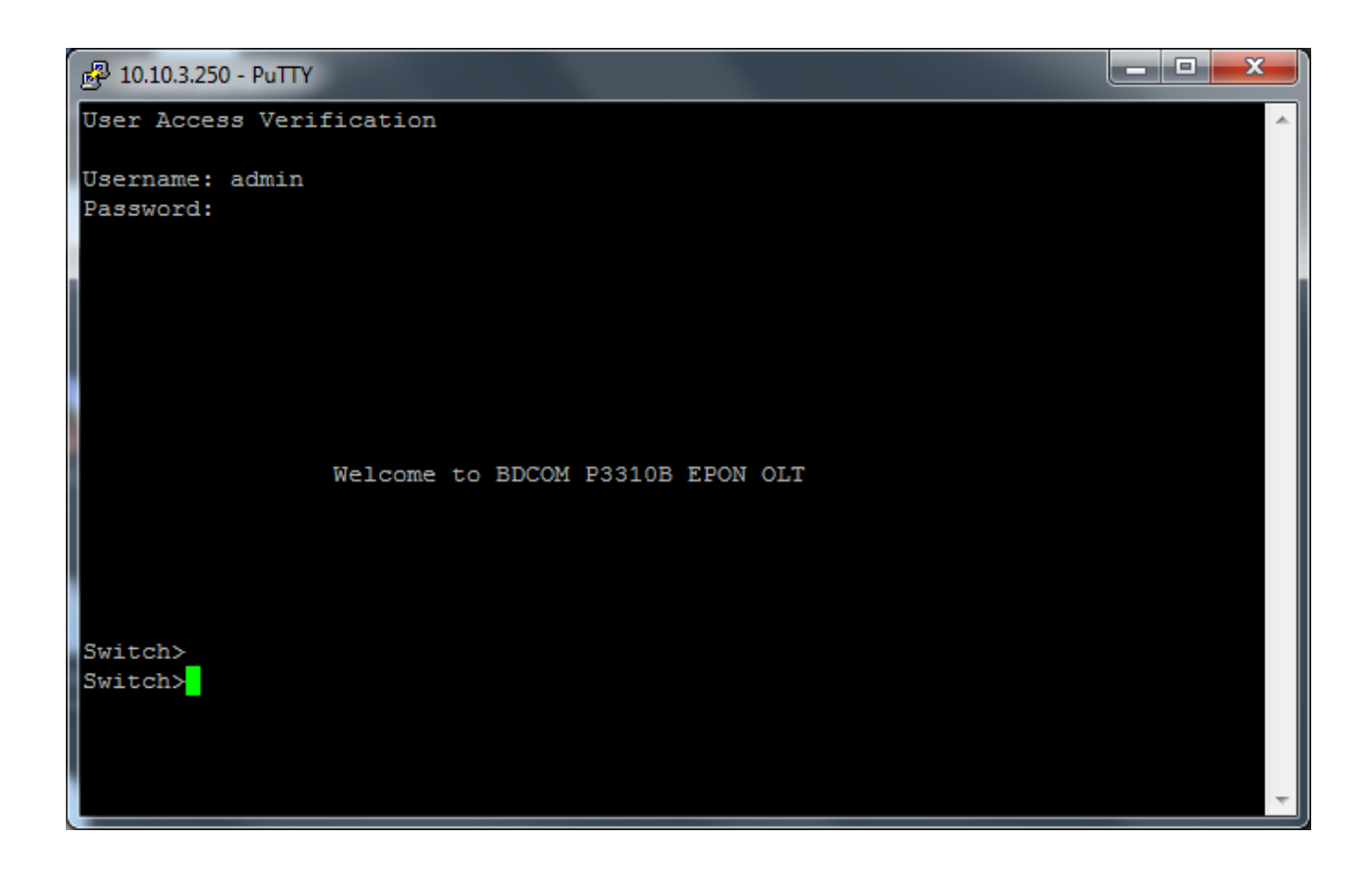

Подключению по SSH протоколу:

# Необходимо в конфигурацию OLTa дописать следующее:

BDtest\_config# aaa authentication login ssh-auth local

### Далее прописываем

BDtest\_config#ip sshd auth-method ssh-auth

BDtest\_config#ip sshd save

BDtest\_config#ip sshd enable

В режиме глобального конфигурирования.

После чего можем подключаться к OLT по протоколу SSH.